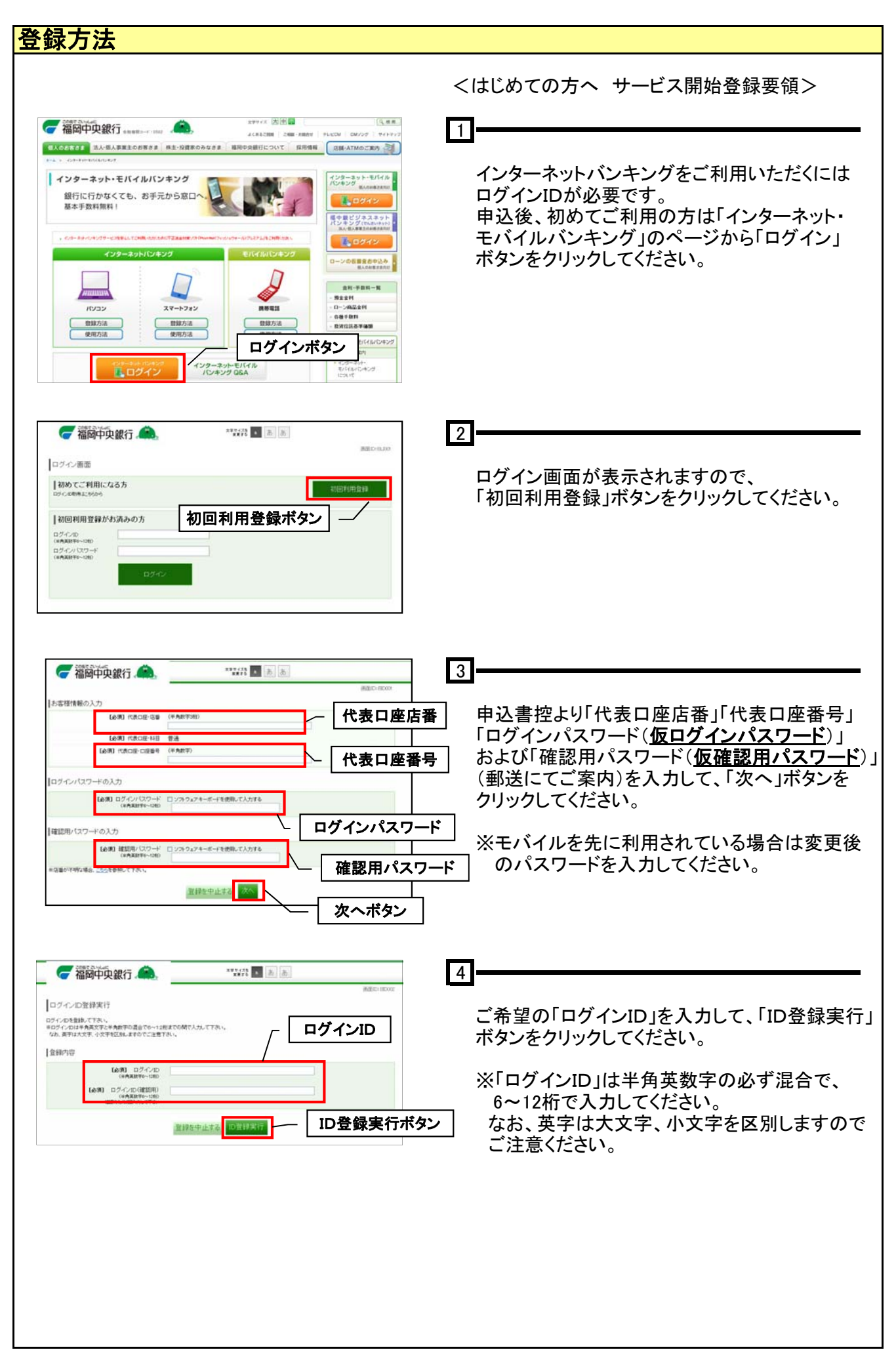

| <b>账门</b>                                                                                                    |                                                      |                                                                           |
|----------------------------------------------------------------------------------------------------|------------------------------------------------------|---------------------------------------------------------------------------|
| 🥝 福岡中央銀行 🏔                                                                                                    | 877(75) A B B                                        | 5                                                                         |
| 副部での<br>ログイン/D登録結果<br>福岡 大郎 様<br>してののくため気味気がまた。<br>してののくため気味気がまた。<br>いうない、パラはためないなから、<br>いうない、パラはためないなから、<br>いってのため、<br>いうない、<br>のない、<br>のないため、<br>のないため、<br>の<br>の<br>の<br>の<br>の<br>の<br>の<br>の<br>の<br>の<br>の<br>の<br>の<br>の<br>の<br>の<br>の<br>の<br>の |                                                      | 「ログインID」の登録を完了した画面が表示<br>されます。登録した「ログインID」は、次回から<br>の接続に必要ですので、他人に知られないよう |
|                                                                                                    | たいます。<br>FRCANTU、<br>KCRAN、<br>4410週前は、<br>かぞ、<br>N、 | 「「一方注息してくたさい。                                                             |
| ■ 確認しました。                                                                                                    |                                                      |                                                                           |
| 「引き続きお客」                                                                                                    | 等情報 聖祥を行う                                            |                                                                           |
| インターネットでのご相談・おおい合わせ                                                                                                    |                                                      |                                                                           |
| インターネットワービスの各種操作方法・お手続きが活動ワービスに関するこ不                                                                                                    | 明白は、お気間にお務い合わせください。                                  |                                                                           |
| <b>SS</b> . 0120-750-207                                                                                                    | 受け時間 9:00~17:00<br>(ただ)、時17回20株単日を除きます。)             |                                                                           |
| 受け時間内につぎれ、ては電子メールワービスをご利用機 はす。<br>専用電子メールフドレス Machematics/Bitman.com                                                                                                    | 1                                                    |                                                                           |